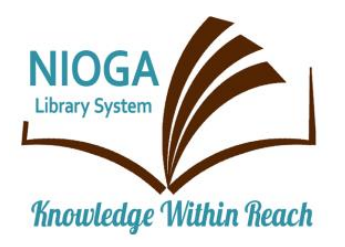

**Technology Classes for You!** 

**Connecting NIOGA's Communities** 

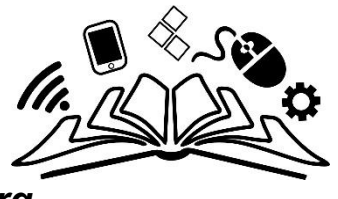

www.niogamobile.tech www.nioga.org

# Excel Intermediate: Complex Formulas and Charts

**Overview:** Expand your current Excel knowledge to include more complex formulas (including Yearto-Date formulas with cells from across spreadsheets), charts, naming worksheets and printing headers.

Student Skill Level: Intermediate

**Requirements: Excel Basic class or familiarity with the program.** Good mouse skills (ability to move the mouse on the computer screen and click or double click as required with minimal assistance).

# Objectives

- The student will be able to use an existing Excel workbook for the following:
  - Look at a collection tool and set up a workbook
  - o Create Year-to-Date formulas across spreadsheets
  - o Insert a chart based on data from a spreadsheet

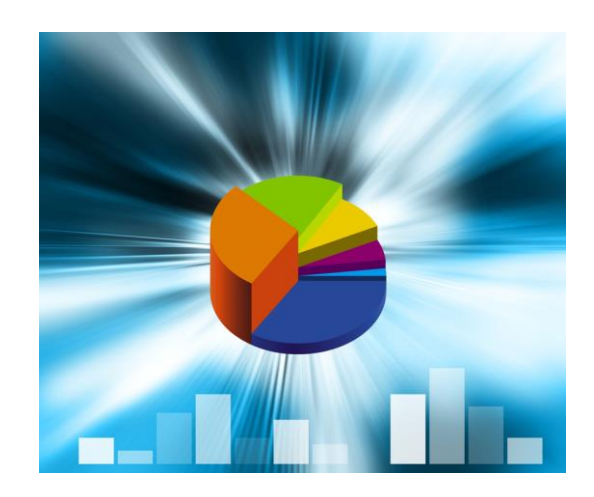

# Getting Information into the Spreadsheet: Practice Setting Up the Workbook

The following is a simple form that could be used to collect responses regarding workshops. How would you "translate" this paper into the Excel format? It's important to get all the data into the spreadsheet so that we can see how many workshops were done, dates, locations, etc. All of this information would be tallied so that a monthly report could be made. How would you do it?

| Location Name | : Date:   |
|---------------|-----------|
| Location Name | Date Date |

Workshop Title:\_\_\_\_\_

Trainer's Name:

How did you advertise this class? (For example, Flyer, Newspaper, Web Site, Other?)

| Please comment on the following <b>benefits</b> of hosting this workshop (check the box): |                      |          |         |       |                   |  |
|-------------------------------------------------------------------------------------------|----------------------|----------|---------|-------|-------------------|--|
|                                                                                           | Strongly<br>Disagree | Disagree | Neutral | Agree | Strongly<br>Agree |  |
| Attendees report satisfaction                                                             |                      |          |         |       |                   |  |
| Computer training frees time                                                              |                      |          |         |       |                   |  |
| Staff members asked questions                                                             |                      |          |         |       |                   |  |
| Trainer discussed future classes                                                          |                      |          |         |       |                   |  |
| Interested in future classes                                                              |                      |          |         |       |                   |  |

| Please rate your <b>satisfaction</b> with the following (check the box): |                     |             |         |           |                   |  |
|--------------------------------------------------------------------------|---------------------|-------------|---------|-----------|-------------------|--|
|                                                                          | Very<br>Unsatisfied | Unsatisfied | Neutral | Satisfied | Very<br>Satisfied |  |
| Interaction with Trainer                                                 |                     |             |         |           |                   |  |
| Easy to Book                                                             |                     |             |         |           |                   |  |
| Mobile Training Web Site Content                                         |                     |             |         |           |                   |  |
| Materials & Handouts                                                     |                     |             |         |           |                   |  |
| Overall Satisfaction                                                     |                     |             |         |           |                   |  |

Please include additional comments about this program and/or how it may have made a difference to your patrons:

Once you have the questions in the sheet, you may use **Alt+Enter** to place a "hard return" in the cells (to make them take up less horizontal space).

### Where to start: What data doesn't change?

Every piece of paper is a person – and every person corresponds to a row in Excel. So, we'll put the "unchanging" data across Row 1. Please USE THE **TAB** key to move from cell to cell. We'll wrap the text so it looks right **either before** or **after** we've entered it. **START IN CELL A1 with "Location," to B1 with "Date," etc.** 

| _ |           | 3.2       |            |           |            |            |            |            |          |           |            |         |   |
|---|-----------|-----------|------------|-----------|------------|------------|------------|------------|----------|-----------|------------|---------|---|
|   | С         | D         | E          | F         | G          | Н          | 1          | J          | К        | L         | М          | N       |   |
|   | Advertise | Attendee: | Training f | Staff mem | Trainer di | You are in | Interactio | Easy to bo | Web Site | Materials | Overall Sa | Comment | s |
|   |           |           |            |           |            |            |            |            |          |           |            |         |   |

It looks messy here, but we'll use **Wrap Text** to make it look better.

Select cells A1 to N1 only.

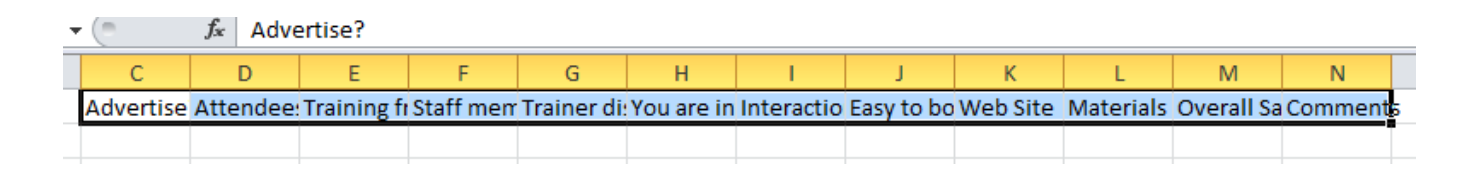

| lick on <b>Wrap</b><br>oup on the Ho<br>hat you'll see: | Fext in thome tab,                                     | ne Alignr<br>and this                                 | ment<br>s is                               |                                                   |                                 | <mark>} ∛≫</mark> -<br>∰ ‡  | → (I)<br>I IIIIIIIIIIIIIIIIIIIIIIIIIIIIIIIII | Wrap To<br>Merge             | ext<br>& Cente              | r ¥          |
|---------------------------------------------------------|--------------------------------------------------------|-------------------------------------------------------|--------------------------------------------|---------------------------------------------------|---------------------------------|-----------------------------|----------------------------------------------|------------------------------|-----------------------------|--------------|
|                                                         | ivertise r                                             | F                                                     | G                                          | Н                                                 | I                               | J                           | К                                            | L                            | М                           | N            |
| Attende<br>s report<br>Advertis Satisfac<br>e? on       | Training<br>ee frees<br>time for<br>ti other<br>duties | Staff<br>members<br>asked<br>trainer<br>question<br>s | Trainer<br>discusse<br>d future<br>classes | You are<br>intereste<br>d in<br>future<br>classes | Interacti<br>on with<br>trainer | Easy to<br>book<br>training | Web Site                                     | Materials<br>and<br>Handouts | Overall<br>Satisfacti<br>on | Commen<br>ts |

Click on any blank cell on the spreadsheet to get rid of the selection (in blue). Change the column width to accommodate the words.

| - U - 1    | lac -        |          |          |   |
|------------|--------------|----------|----------|---|
| c 🗲        | → D          | E        | F        |   |
|            |              |          | Staff    |   |
|            |              | Training | members  |   |
|            |              | frees    | asked    | т |
|            | Attendees    | time for | trainer  | d |
|            | report       | other    | question | d |
| Advertise? | Satisfaction | duties   | s        | c |
|            |              |          |          |   |
|            |              |          |          |   |
|            |              |          |          |   |

| D            | E                                        | F                                                                                     | G                                                                                                    | Н                                                                                                    | L. L.                                                                                                    | J                                                                                                    | K                                                                                                    | L                                                                                                    | М                                                                                                    | N                                                                                                    |
|--------------|------------------------------------------|---------------------------------------------------------------------------------------|----------------------------------------------------------------------------------------------------|----------------------------------------------------------------------------------------------------|----------------------------------------------------------------------------------------------------|----------------------------------------------------------------------------------------------------|----------------------------------------------------------------------------------------------------|----------------------------------------------------------------------------------------------------|----------------------------------------------------------------------------------------------------|----------------------------------------------------------------------------------------------------|
|              | Training                                 | Staff                                                                                 |                                                                                                    |                                                                                                    |                                                                                                    |                                                                                                    |                                                                                                    |                                                                                                    |                                                                                                    |                                                                                                    |
|              | frees                                    | members                                                                               | Trainer                                                                                                    | You are                                                                                                    |                                                                                                    |                                                                                                    |                                                                                                    |                                                                                                    |                                                                                                    |                                                                                                    |
| Attendees    | time                                     | asked                                                                                 | discussed                                                                                                    | interested                                                                                                    |                                                                                                    | Easy to                                                                                                    |                                                                                                    | Materials                                                                                                    |                                                                                                    |                                                                                                    |
| report       | for other                                | trainers                                                                              | future                                                                                                    | in future                                                                                                    | Interaction                                                                                                    | book                                                                                                    |                                                                                                    | and                                                                                                    | Overall                                                                                                    |                                                                                                    |
| Satisfaction | duties                                   | questions                                                                             | classes                                                                                                    | classes                                                                                                    | with trainer                                                                                                    | training                                                                                                    | Web Site                                                                                                    | Handouts                                                                                                    | Satisfaction                                                                                                    | Comme                                                                                                    |
|              |                                          |                                                                                       |                                                                                                    |                                                                                                    |                                                                                                    |                                                                                                    |                                                                                                    |                                                                                                    |                                                                                                    |                                                                                                    |
|              | D<br>Attendees<br>report<br>Satisfaction | D E<br>Training<br>frees<br>Attendees time<br>report for other<br>Satisfaction duties | D E F<br>Training Staff<br>frees members<br>Attendees time asked<br>report for other trainers<br>Satisfaction duties questions | D E F G<br>Training Staff rees members Trainer<br>Attendees time asked discussed<br>report for other trainers future<br>Satisfaction duties questions classes | DEFGHTraining<br>freesStaff<br>membersTrainerYou areAttendees<br>reporttime<br>for otherasked<br>trainersdiscussed<br>futureinterested<br>in futureSatisfactionduties<br>questionsclassesclasses | DEFGHITraining<br>freesStaff<br>membersTrainerYou are<br>discussedHouseHouseHouseAttendees<br>reporttime<br>for otheraskeddiscussed<br>trainersinterestedInteraction<br>with trainersSatisfactiondutiesquestionsclassesclasseswith trainers | DEFGHIJTraining<br>freesStaff<br>membersTrainer<br>discussedYou are<br>interestedFreesFrainer<br>bookEasy to<br>bookAttendees<br> | DEFGHIJKTraining<br>freesStaff<br>membersFrainer<br>membersYou are<br>interestedFrainer<br>timeYou are<br>interestedFrainer<br>bookEasy to<br>bookFrainer<br>bookEasy to<br>bookFrainer<br>bookAttendees<br>reportfor other<br>dutiestrainers<br>questionsfuture<br>classesInteraction<br>classesbook<br>with trainerWeb Site | DEFGHIJKLTraining<br>freesStaff<br>membersImage: Staff<br>TrainerVou are<br>total discussedImage: Staff<br>trainerImage: Staff<br>You are<br>interestedImage: Staff<br>TrainerImage: Staff<br>TrainerImage: Staff<br>You are<br>trainerImage: Staff<br>TrainerImage: Staff<br>Trainer | DEFGHIJKLMTraining<br>freesStaff<br>membersTrainer<br>TrainerYou are<br>discussedFFFFFFAttendees<br>reporttime<br>for other<br>dutiesaskeddiscussed<br>futureinterested<br>in futureEasy to<br>bookMaterials<br>andOverall<br>SatisfactionSatisfactiondutiesuestionsclassesinterested<br>in futurewith trainer<br>trainingWeb SiteHandoutsSatisfaction |

This is an example of how you may set up a spreadsheet to capture data. Next thing I would do is color-code the three separate areas of interest: **Benefits**, **Satisfaction**, and **Overall Satisfaction**.

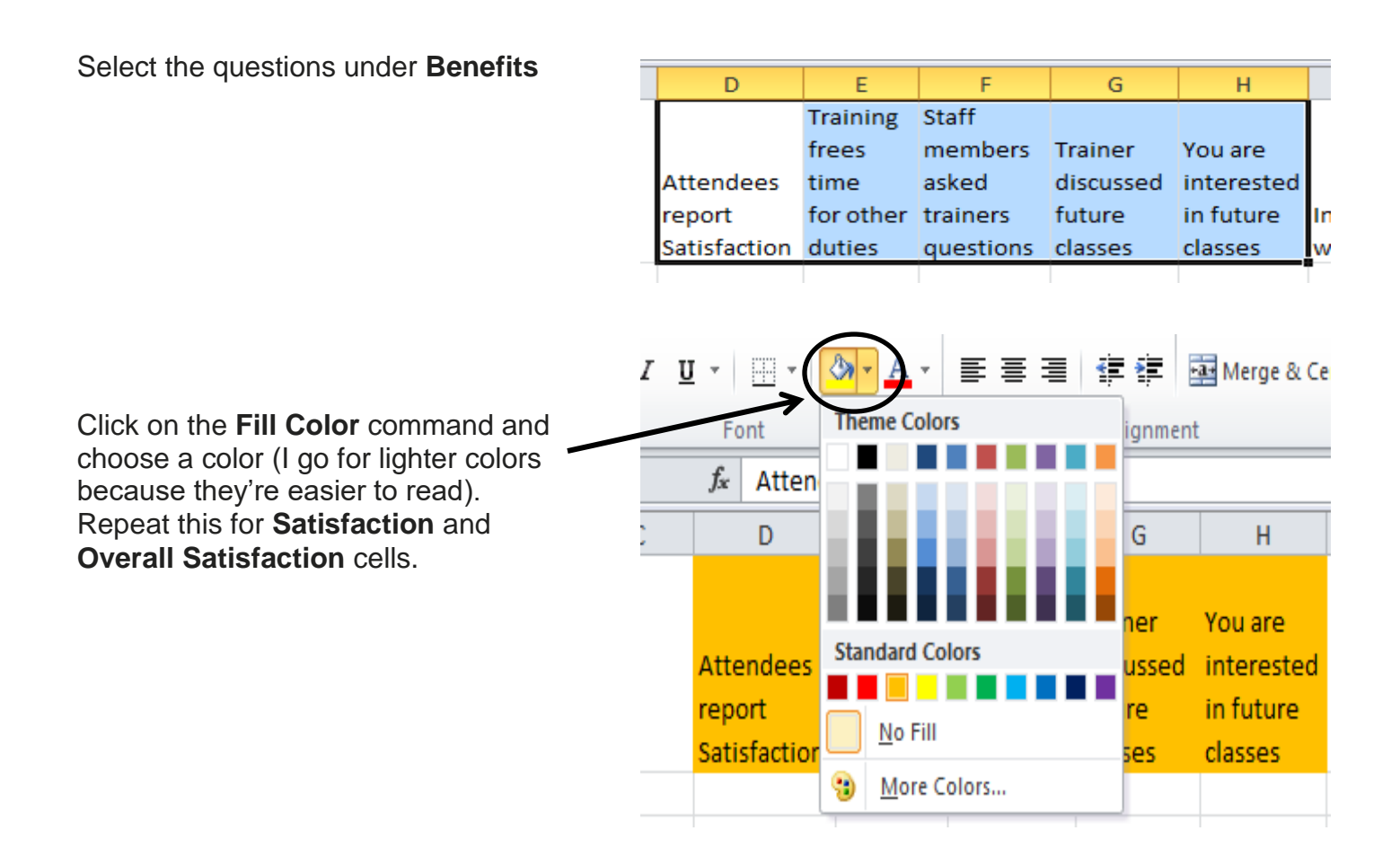

| D            | E         | F         | G         | Н          | I            | J        | K        | L         | M            |      |
|--------------|-----------|-----------|-----------|------------|--------------|----------|----------|-----------|--------------|------|
|              | Training  | Staff     |           |            |              |          |          |           |              |      |
|              | frees     | members   | Trainer   | You are    |              |          |          |           |              |      |
| Attendees    | time      | asked     | discussed | interested |              | Easy to  |          | Materials |              |      |
| report       | for other | trainers  | future    | in future  | Interaction  | book     |          | and       | Overall      |      |
| Satisfaction | duties    | questions | classes   | classes    | with trainer | training | Web Site | Handouts  | Satisfaction | Corr |
|              |           |           |           |            |              |          |          |           |              |      |

\*\* Prove It Test: Since we have two main sections, let's add a row, label them, and use the **Merge and Center** option. We will also **Freeze** the top row.

Insert a new row one by **clicking on cell A1** and clicking on the **Home Tab > Cells group >Insert > Insert Sheet Rows** 

Type "Benefits" in cell D1 and press Enter Highlight D1 to H1

To merge and center the item, click the Home Tab > Alignment Group > Merge and Center

Do the same for cells I1 to L1, "Satisfaction."

To freeze this row so it can be seen at all times, go to the **View Tab** > **Window Group** > **Freeze Top Row**.

This makes the top row visible no matter how far down you scroll.

| Inse  | nt                           | Delete    | Format           | Σ A |  |  |
|-------|------------------------------|-----------|------------------|-----|--|--|
| . ₽•• | Insert Cells                 |           |                  |     |  |  |
|       | Ir                           | nsert She | eet <u>R</u> ows |     |  |  |
| 1     | Insert Sheet <u>C</u> olumns |           |                  |     |  |  |
|       | In <u>s</u> ert Sheet        |           |                  |     |  |  |

| D        | E        | F     | G | н |
|----------|----------|-------|---|---|
| Benefits |          |       |   |   |
|          | Training | Staff |   |   |
|          |          |       |   |   |

🏧 Merge & Center 👻

| D        | E        | F     | G | Н |  |  |  |  |
|----------|----------|-------|---|---|--|--|--|--|
| Benefits |          |       |   |   |  |  |  |  |
|          | Training | Staff |   |   |  |  |  |  |

|   |                                                                                  | Split                                                                                    | View Side by Sic                                                   |  |  |  |  |  |
|---|----------------------------------------------------------------------------------|------------------------------------------------------------------------------------------|--------------------------------------------------------------------|--|--|--|--|--|
|   | Errora                                                                           | Hide                                                                                     | 🗎 🛱 Synchronous Sc                                                 |  |  |  |  |  |
| 2 | Preeze<br>Panes *                                                                | 🔄 Unhide                                                                                 | Reset Window F                                                     |  |  |  |  |  |
|   | Freeze Panes<br>Keep rows and columns visible<br>the worksheet scrolls (based or |                                                                                          |                                                                    |  |  |  |  |  |
|   |                                                                                  | Freeze Top <u>Row</u><br>Keep the top row visible while so<br>the rest of the worksheet. |                                                                    |  |  |  |  |  |
|   |                                                                                  | Freeze First<br>Keep the fir<br>through th                                               | : <u>Column</u><br>rst column visible whi<br>e rest of the workshe |  |  |  |  |  |
|   | LUJY LU                                                                          | ,                                                                                        | INDUCTION                                                          |  |  |  |  |  |

### **Rename and Copy Spreadsheet**

Once you get a spreadsheet set up, you don't want to Insert... keep having to set it up month after month. You may X Delete rename it then copy it. Rename **Right-click** the tab (labeled **Sheet 1** here) and click on the Move or Copy... Rename command. (Alternately, you may double click View Code the sheet name and type over it.) 2 Protect Sheet... Tab Color ⊩ Hide Unhide... Select All Sheets S **Sheet 1** will be selected (in black) Type in **Draft** for the sheet name (or "Template" or whatever name makes sense to you). This will be the Sheet2 Draft / generic sheet we will copy for the rest of the months. Press your Enter key or click once on the sheet to make the new name permanent. Insert... X <u>D</u>elete Rename Right-click on the sheet name. This Move or Copy... time choose the Move or Copy View Code command. 2 Protect Sheet... Tab Color Þ Hide Unhide... Select All Sheets Dra. DIRUGUE J oncoco A

| Choose <b>move to end</b> and make sure<br>you click <b>Create a copy</b> . Then click<br>OK. | Move or Copy       Move selected sheets       To book:       Book1       Before sheet: |
|-----------------------------------------------------------------------------------------------|----------------------------------------------------------------------------------------|
| This will preserve the formatting we finished in the sheet.                                   | Draft Sheet2 Cheet3 (move to end)                                                      |
|                                                                                               | ✓ Create a copy                                                                        |
|                                                                                               | OK Cancel                                                                              |

.....Practice.....

Keep moving and creating copies of your generic **Month** spreadsheet. Please create spreadsheets up to June. Your workbook will look like this:

Mar Draft Feb 🦼 Apr Jan May Jun

# Data Entry

This is the most important, but probably most boring, part of creating the workbook. We will fill in one class for January together, including formulas, and then we'll switch over to a finished book. Here is an example:

|    | A         | В      | C          | D                                   | E                                                | F                                                  | G                                         | н                                             | 1                           | J                           | K           | L                            | M                       | N     |
|----|-----------|--------|------------|-------------------------------------|--------------------------------------------------|----------------------------------------------------|-------------------------------------------|-----------------------------------------------|-----------------------------|-----------------------------|-------------|------------------------------|-------------------------|-------|
| 1  |           |        |            |                                     |                                                  | Benefits                                           |                                           |                                               |                             | 5                           | atisfaction | ı                            |                         |       |
| 2  |           |        | Advertise? | Attendees<br>report<br>Satisfaction | Training<br>frees<br>time<br>for other<br>duties | Staff<br>members<br>asked<br>trainers<br>questions | Trainer<br>discussed<br>future<br>classes | You are<br>interested<br>in future<br>classes | Interaction<br>with trainer | Easy to<br>book<br>training | Web Site    | Materials<br>and<br>Handouts | Overall<br>Satisfaction | Comme |
| 3  | Word Basi | с      |            |                                     |                                                  |                                                    |                                           |                                               |                             |                             |             |                              |                         |       |
| 4  | BDOL      | 1/4/2  |            | 5                                   | 5                                                | 5                                                  | 5                                         | 5                                             | 5                           | 5                           | 5           | 5                            | 5                       |       |
| 5  | BDOL      | 1/4/20 |            | 4                                   | 5                                                | 5                                                  | 3                                         | 4                                             | 4                           | 4                           | 5           | 5                            | 5                       |       |
| 6  | BDOL      | 1/4/20 |            | 5                                   | 5                                                | 4                                                  | 4                                         | 4                                             | 4                           | 4                           | 4           | 4                            | 4                       |       |
| 7  | BDOL      | 1/4/20 |            | 3                                   | 3                                                | 5                                                  | 5                                         | 3                                             | 3                           | 3                           | 3           | 3                            | 3                       |       |
| 8  | BDOL      | 1/4/2  |            | 5                                   | 5                                                | 5                                                  | 5                                         | 5                                             | 5                           | 5                           | 5           | 5                            | 5                       |       |
| 9  | BDOL      | 1/4/20 |            | 4                                   | 3                                                | 4                                                  | 4                                         | 4                                             | 5                           | 5                           | 4           | 4                            | 4                       |       |
| 10 | BDOL      | 1/4/2  |            | 1                                   | 1                                                | 1                                                  | 5                                         | 5                                             | 5                           | 4                           | 4           | 4                            | 5                       |       |
| 11 | 7         |        |            |                                     |                                                  |                                                    |                                           |                                               |                             |                             |             |                              | 4.42857143              |       |
| 12 |           |        |            |                                     |                                                  |                                                    |                                           |                                               |                             |                             |             |                              |                         |       |

We will put in two formulas: a **count formula** in column **A** and an **average formula** in column **M**.

### **COLUMN A FORMULA:**

It's easiest to create the formulas in the following manner:

= every formula begins with an equal sign

**COUNTA** this is the proper formula to use when you are counting text items in cells

( open parenthesis

Now, use your mouse to select the cells you want to include in the formula (click and hold your mouse and drag over the cells you want).

) close parenthesis

| When you do this correctly, press the Enter key on |
|----------------------------------------------------|
| the keyboard. You should now see a number for      |
| your attendance for this particular class.         |

Repeat this pattern to get attendance numbers for the classes in January.

| 2  |                 |           |  |  |  |
|----|-----------------|-----------|--|--|--|
| 3  | Word Basi       | с         |  |  |  |
| 4  | BDOL            | 1/4/201_  |  |  |  |
| 5  | BDOL            | 1/4/2010  |  |  |  |
| 6  | BDOL            | 1/4/20 ~  |  |  |  |
| 7  | BDOL            | 1/4/201 . |  |  |  |
| 8  | BDOL            | 1/4/201.  |  |  |  |
| 9  | BDOL            | 1/4/20. 3 |  |  |  |
| 10 | BDOL            | 1/4/20 3  |  |  |  |
| 11 | =COUNTA(A4:A10) |           |  |  |  |
|    |                 |           |  |  |  |

=COUNTA(A4:A10)

| 3 | Word Basic |
|---|------------|
| ļ | BDOL       |
| 5 | BDOL       |
| 5 | BDOL       |
| 7 | BDOL       |
| 3 | BDOL       |
| ) | BDOL       |
| 0 | BDOL       |

2

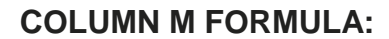

= every formula begins with an equal sign

**AVERAGE** this is the proper formula to use when you are averaging numbers in cells

( open parenthesis

Now, use your mouse to select the cells you want to include in the formula (click and hold your mouse and drag over the cells you want).

) close parenthesis

Press Enter

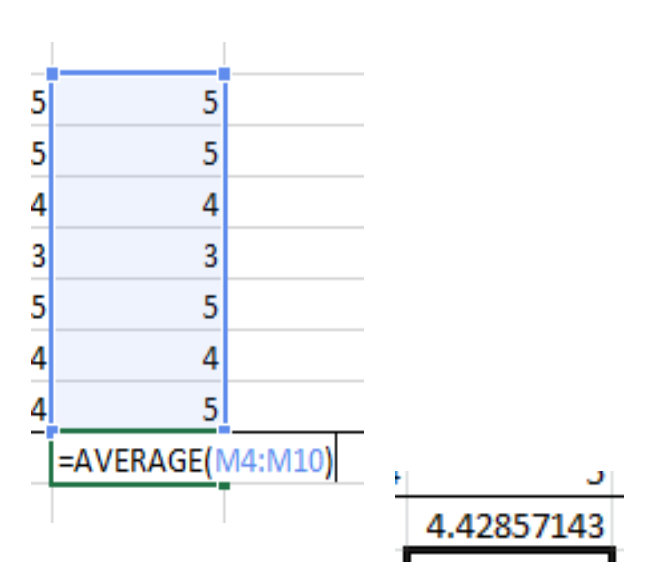

Once the numbers are in, we have to summarize the entire month. Below is a way to do that.

Column **O** will contain our labels, and column **P** will have our formulas. These formulas will summarize our entire month.

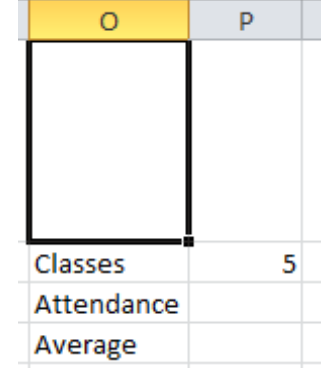

| Here's the attendance formula.         |
|----------------------------------------|
| Type a comma between cells to          |
| select multiple, non-continuous cells. |

| Classes    | 5       |            |          |
|------------|---------|------------|----------|
| Attendance | =sum(A1 | 1,A19,A28, | A41,A50) |
| Average    |         |            |          |

Here's the Overall Satisfaction **average** for the month of January

| Attendance |          |          |           |      |
|------------|----------|----------|-----------|------|
| Average    | =average | (M11,M19 | ,M28,M41, | M50) |
|            |          |          |           |      |

|  | He | re's | the | final | outcome |
|--|----|------|-----|-------|---------|
|--|----|------|-----|-------|---------|

| Classes    | 5       |
|------------|---------|
| Attendance | 34      |
| Average    | 3.97905 |
|            |         |

Remember, all your monthly sheets will look like this.

10

# Year-to-Date Formulas

There are several ways to create YTD formulas. First, we'll get our sheet to automatically update monthly attendance totals. Then, we'll look at making a single formula that covers multiple spreadsheets. Here we see that the number of classes in January is simply counted "by hand" and typed in.

To get our monthly totals to automatically populate the YTD sheet, we can simply set up the sheet (as seen here) then add simple formulas.

| 1 |           |         |            |         |
|---|-----------|---------|------------|---------|
| 2 |           | Classes | Attendance | Average |
| 3 | January   | 5       |            |         |
| 4 | February  | 4       |            |         |
| 5 | March     | 5       |            |         |
| 6 | April     | 6       |            |         |
| 7 | May       | 6       |            |         |
| 8 | June      | 5       |            |         |
| 9 | YTD Total | 31      |            |         |
|   |           |         |            |         |

The attendance in **cell C3** is actually a **partial formula**, but with only one cell from one spreadsheet.

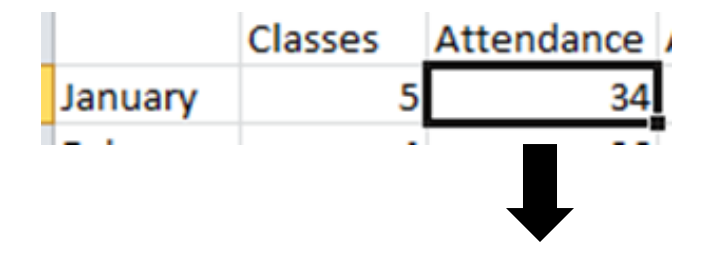

=lan!P4

So, we're not using a full formula:

Just type in an equal sign Click the sheet you need Click the cell you wish to "copy and paste." Press Enter and you're back to the YTD sheet.

The same thing can be done to tally the **monthly averages**.

For the YTD totals, just use a sum formula for attendance **=SUM(C3:C8)** 

| - |           |    |     |          |
|---|-----------|----|-----|----------|
| 9 | YTD Total | 31 | 288 | 4.126339 |
|   |           | •  |     |          |

You may also create a "double check" formula that creates an overall total for the 6 months represented in our spreadsheet. Here are the steps to follow:

Click in cell C11 Type in =SUM( Click on the January spreadsheet Click cell P4 Type in a comma Click on February Click cell P4 Type in a comma

# Continue this pattern for each month.

Close parenthesis (Shift +0) Press Enter

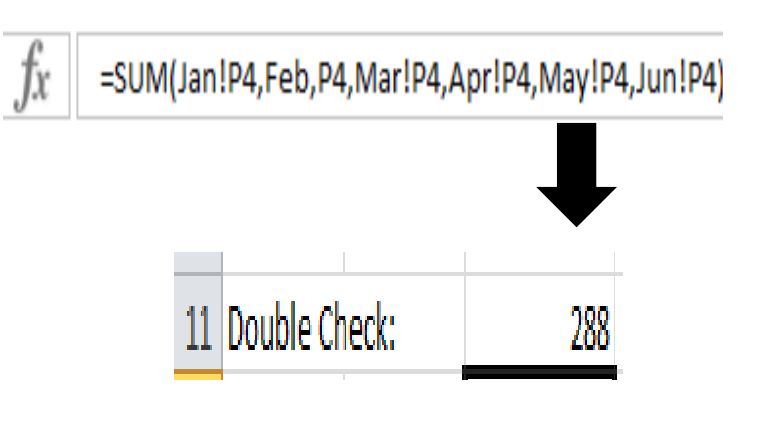

# **Insert a Chart**

Let's say we want to compare the total number of classes and attendance for these 6 months. We'll select our data and use the Insert tab to choose a chart type.

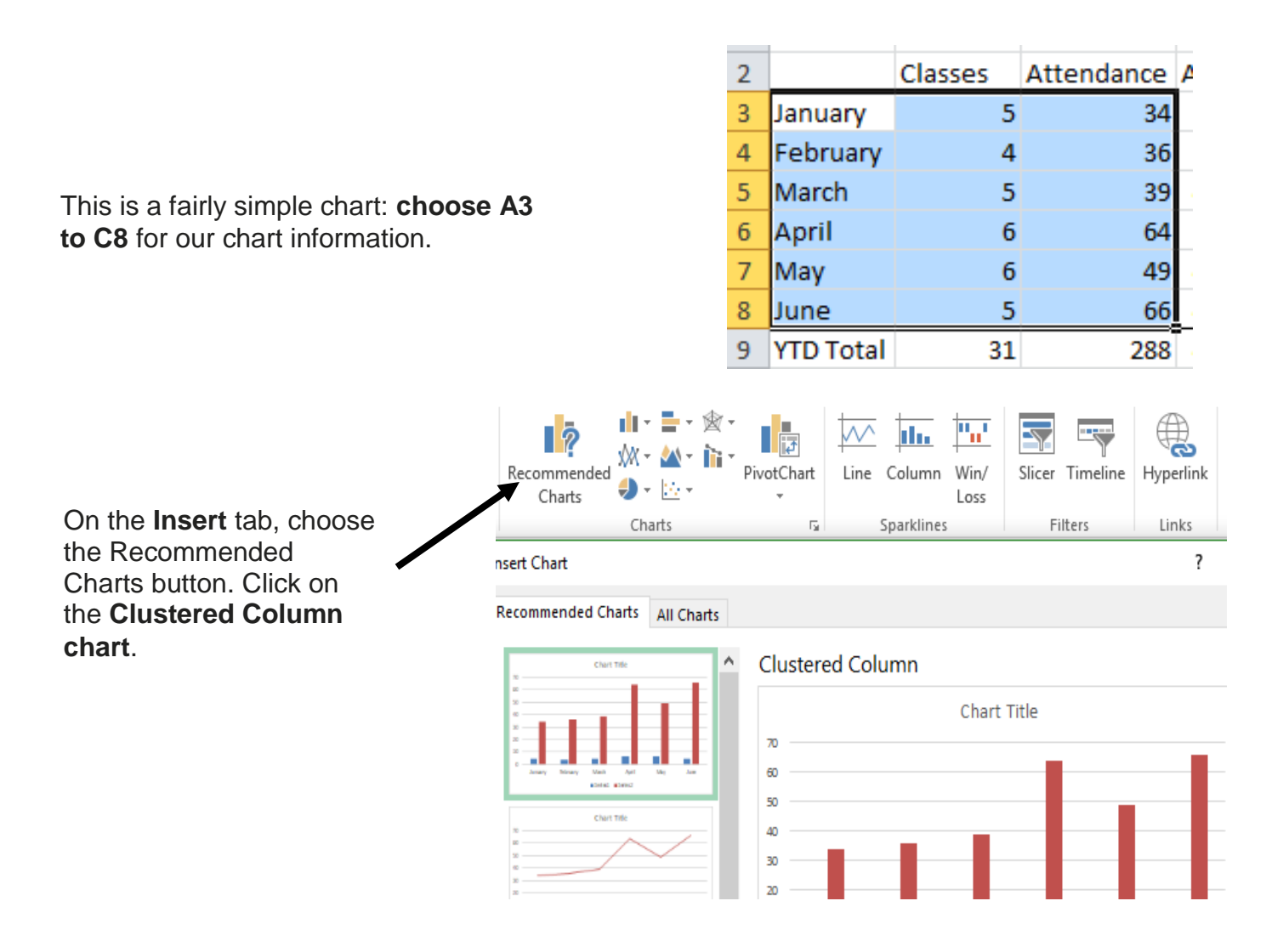

2 Classes Attendance Average 3 January 34 3.979048 5 4 February 3.99026 4 36 5 39 4.013333 March 5 70 4.02123 6 April 6 64 7 49 4.425926 May 6 60 8 5 66 4.328234 June 50 9 YTD Total 31 288 4.126339 10 40 Series1 11 Double Check: 4.126339 Series2 30 12 13 20 14 15 10 16 0 17 January February March April May June 18 19

As seen below, the chart automatically inserts on the spreadsheet.

\*\*Prove It Test: to change a chart style, **click on the chart** and then click the **Design tab** at the top. Choose the chart style from the gallery. Chart Tools Design Layout Format

If you need to change the legend on it, here's what you do:

Right-click once on a taller column and choose **Select Data** from the submenu.

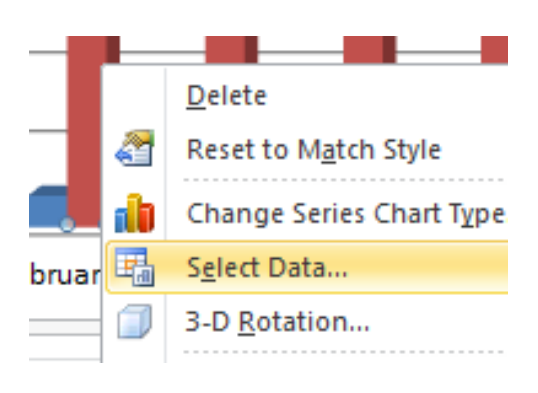

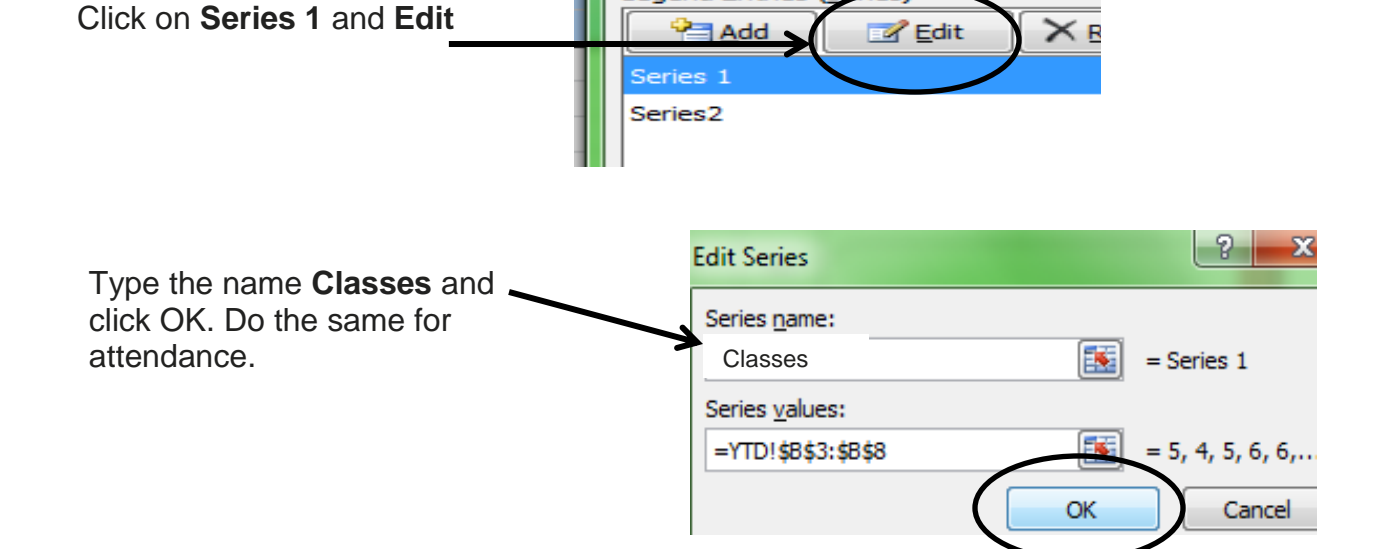

Legend Entries

## *Resources* \*\*These items are available in the NIOGA Library System!\*\* \*\*Contact your local library for assistance!\*\*

| Author                        | Title                        |  |  |
|-------------------------------|------------------------------|--|--|
|                               |                              |  |  |
| Bluttman, K                   | Excel Formulas and Functions |  |  |
| Harvey, G                     | Excel 2019 for Dummies       |  |  |
| Harvey, G                     | Excel 2016 for Dummies       |  |  |
| McFedries, P and<br>Harvey, G | Microsoft Excel Workbook     |  |  |

Edited 2023

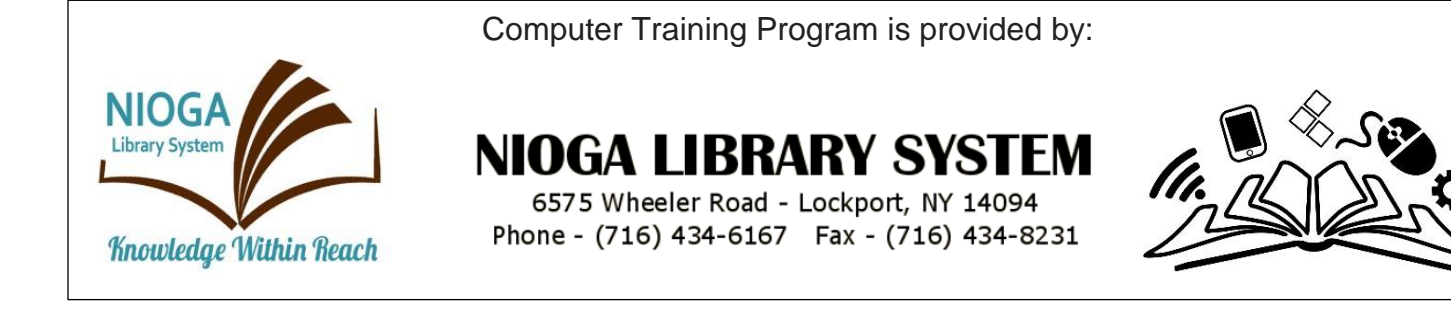

.....Additional Prove It Test Items......

To Center a selected worksheet both horizontally and vertically for printing: Page Layout > Page Setup > **Breakout arrow** > Margins > "Center on page" Horizontally and Vertically. Click OK.

| Aled T     | iitie 🗆 |
|------------|---------|
| Page Setup |         |
|            |         |

To get each worksheet to print on one page: Page Layout > Page Setup > Breakout Arrow > Page > Scaling.... Fit to 1 page wide by 1 page tall.

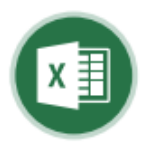

# Microsoft® Excel 2021 Intermediate Quick Reference Guide

# **Chart Elements**

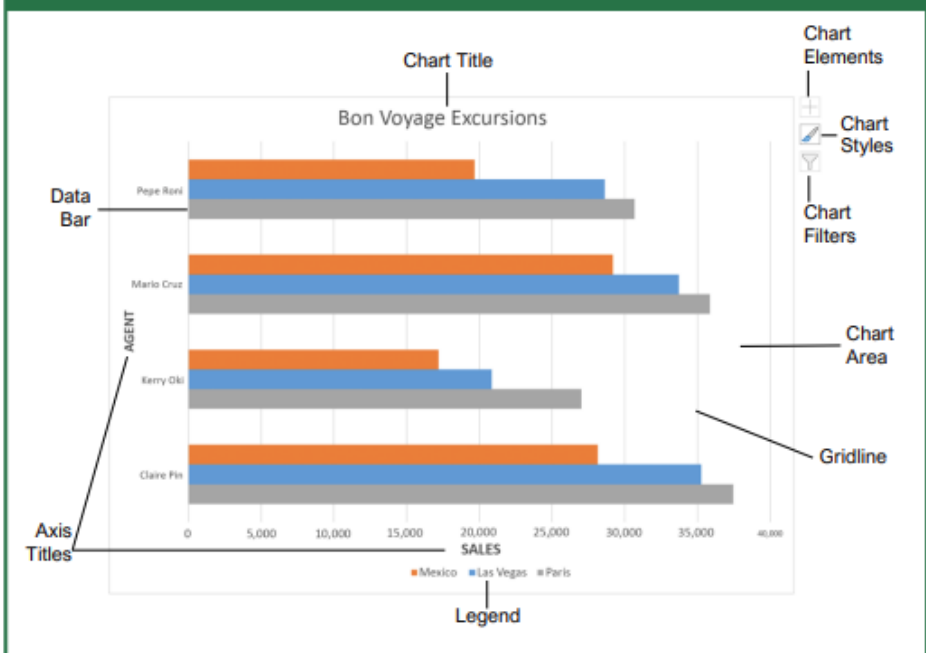

#### Charts

<u>Create a Chart:</u> Select the cell range that contains the data you want to chart. Click the **Insert** tab on the ribbon. Click a chart type button in the Charts group and select the chart you want to insert.

Move or Resize a Chart: Select the chart. Place the cursor over the chart's border and, with the 4headed arrow <sup>+</sup> showing, click and drag to move it. Or, click and drag a sizing handle O to resize it.

Change the Chart Type: Select the chart and click the **Design** tab. Click the **Change Chart Type** button and select a different chart.

Filter a Chart: With the chart you want to filter selected, click the Filter  $\heartsuit$  button next to it. Deselect the items you want to hide from the chart view and click the **Apply** button.

Position a Chart's Legend: Select the chart, click the Chart Elements ± button, click the Legend button, and select a position for the legend.

Insert a Trendline: Select the chart where you want to add a trendline. Click the **Design** tab on the ribbon and click the **Add Chart Element** where button. Select **Trendline** from the menu.

#### Charts

Insert a Sparkline: Select the cells you want to summarize. Click the **Insert** tab and select the sparkline you want to insert. In the Location Range field, enter the cell or cell range to place the sparkline and click **OK**.

Create a Dual Axis Chart: Select the cell range you want to chart, click the Insert tab, click the Combo in button, and select a combo chart type.

#### Print and Distribute

Set the Page Size: Click the Page Layout tab. Click the Size D button and select a page size.

Set the Print Area: Select the cell range you want to print. Click the Page Layout tab, click the Print Area button, and select Set Print Area.

Print Titles, Gridlines, and Headings: Click the Page Layout tab. Click the Print Titles button and set which items you wish to print.

Add a Header or Footer: Click the Insert tab and click the Header & Footer button. Complete the header and footer fields.

Adjust Margins and Orientation: Click the Page Layout tab. Click the Margins II button to select from a list of common page margins. Click the Orientation Ib button to choose Portrait or Landscape orientation.

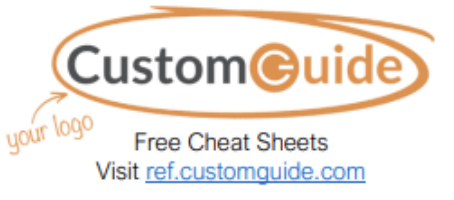

# Chart Options

### Chart Types

Column: Used to compare different values vertically side-byside. Each value is represented in the chart by a vertical bar. Line: Used to illustrate trends over time (days, months, years). Each value is plotted as a point on the chart and values are connected by a line. Pie: Useful for showing values as a percentage of a whole when all the values add up to 100%. The values for each item are represented by different colors. Bar: Similar to column charts, except they display information in horizontal bars rather than in vertical columns. Area: Similar to line charts. except the areas beneath the lines are filled with color. XY (Scatter): Used to plot clusters of values using single points. Multiple items can be plotted by using different colored points or different point symbols. Stock: Effective for reporting the μH fluctuation of stock prices, such as the high, low, and closing points for a certain day. Surface: Useful for finding optimum combinations between two sets of data. Colors and patterns indicate values that are in the same range. Additional Chart Elements Data Labels: Display values from the cells of the worksheet on the plot area of the chart. Data Table: A table added next to the chart that shows the worksheet data the chart is illustrating Error Bars: Help you quickly identify standard deviations and error margins. Trendline: Identifies the trend of the current data, not actual values. Can also identify forecasts for future data.

Click the topic links for free lessons!

© 2022 CustomGuide, Inc. Contact Us: <u>sales@customguide.com</u>

#### Intermediate Formulas

Absolute References: Absolute references always refer to the same cell, even if the formula is moved. In the formula bar, add dollar signs (\$) to the reference you want to remain absolute (for example, **\$A\$1** makes the column and row remain constant).

Name a Cell or Range: Select the cell(s), click the Name box in the Formula bar, type a name for the cell or range, and press Enter. Names can be used in formulas instead of cell addresses, for example: =B4\*Rate.

Reference Other Worksheets: To reference another worksheet in a formula, add an exclamation point '!' after the sheet name in the formula, for example: =FebruarySales!B4.

Reference Other Workbooks: To reference another workbook in a formula, add brackets '[]' around the file name in the formula, for example:

#### =[FebruarySales.xlsx]Sheet1!\$B\$4.

Order of Operations: When calculating a formula, Excel performs operations in the following order: Parentheses, Exponents, Multiplication and Division, and finally Addition and Subtraction (as they appear left to right). Use this mnemonic device to remember them:

| Please | Parentheses    |
|--------|----------------|
| Excuse | Exponents      |
| Му     | Multiplication |
| Dear   | Division       |
| Aunt   | Addition       |
| Sally  | Subtraction    |

Concatenate Text: Use the CONCAT function =CONCAT(text1,text2,...) to join the text from multiple cells into a single cell. Use the arguments within the function to define the text you want to combine as well as any spaces or punctuation.

Payment Function: Use the PMT function =PMT(rate,nper,pv,...) to calculate a loan amount. Use the arguments within the function to define the loan rate, number of periods, and present value and Excel calculates the payment amount.

Date Functions: Date functions are used to add a specific date to a cell. Some common date functions in Excel include:

- Date =DATE(year,month,day)
- Today =TODAY()
- Now =NOW()

Display Worksheet Formulas: Click the Formulas tab on the ribbon and then click the Show Formulas A button. Click the Show Formulas A button again to turn off the formula view.

#### Manage Data

Export Data: Click the File tab. At the left, select Export and click Change File Type. Select the file type you want to export the data to and click Save As.

Import Data: Click the Data tab on the ribbon and click the Get Data button. Select the category and data type, and then the file you want to import. Click Import, verify the preview, and then click the Load button.

Use the Quick Analysis Tools: Select the cell range you want to summarize. Click the Quick Analysis button that appears. Select the analysis tool you want to use. Choose from formatting, charts, totals, tables, or sparklines.

Outline and Subtotal: Click the **Data** tab on the ribbon and click the **Subtotal** button. Use the dialog box to define which column you want to subtotal and the calculation you want to use. Click **OK**.

Use Flash Fill: Click in the cell to the right of the cell(s) where you want to extract or combine data. Start typing the data in the column. When a pattern is recognized, Excel predicts the remaining values for the column. Press **Enter** to accept the Flash Fill values.

Create a Data Validation Rule: Select the cells you want to validate. Click the **Data** tab and click the **Data Validation** button. Click the **Allow** list arrow and select the data you want to allow. Set additional validation criteria options and click **OK**.

#### Tables

Format a Cell Range as a Table: Select the cells you want to apply table formatting to. Click the Format as Table button in the Styles group of the Home tab and select a table format from the gallery.

| 1 | A           | В       | C      | D       |
|---|-------------|---------|--------|---------|
| 1 | Excursion 🝙 | Jan 🖬   | Feb 🖬  | Mar 🕞   |
| 2 | Beijing     | 6,010   | 7,010  | 6,520   |
| 3 | Las Vegas   | 35,250  | 28,125 | 37,455  |
| 4 | México DF   | 20,850  | 17,200 | 27,010  |
| 5 | Paris       | 33,710  | 29,175 | 35,840  |
| 6 | Tokyo       | 12,510  | 14,750 | 11,490  |
| 7 | Total       | 108.330 | 96,260 | 118.315 |

Sort Data: Select a cell in the column you want to sort. Click the Sort & Filter 2 button on the Home tab. Select a sort order or select Custom Sort to define specific sort criteria.

Filter Data: Click the filter arrow for the column you want to filter. Uncheck the boxes for any data you want to hide. Click **OK**.

Add Table Rows or Columns: Select a cell in the row or column next to where you want to add blank cells. Click the Insert button list arrow on the Home tab. Select either Insert Table Rows Above or Insert Table Columns to the Left.

### Tables

Remove Duplicate Values: Click any cell in the table and click the **Data** tab on the ribbon. Click the **Remove Duplicates** button. Select which columns you want to check for duplicates and click **OK**.

Insert a Slicer: With any cell in the table selected, click the **Design** tab on the ribbon. Click the **Insert Slicer** button. Select the columns you want to use as slicers and click **OK**.

Table Style Options: Click any cell in the table. Click the **Design** tab on the ribbon and select an option in the Table Style Options group.

#### Intermediate Formatting

Apply Conditional Formatting: Select the cells you want to format. On the Home tab, click the Conditional Formatting button. Select a conditional formatting category and then the rule you want to use. Specify the format to apply and click OK.

Apply Cell Styles: Select the cell(s) you want to format. On the Home tab, click the Cell Styles button and select a style from the menu. You can also select New Cell Style to define a custom style.

Apply a Workbook Theme: Click the Page Layout tab on the ribbon. Click the Themes button and select a theme from the menu.

#### Collaborate with Excel

Add a Cell Comment: Click the cell where you want to add a comment. Click the **Review** tab on the ribbon and click the **New Comment** button. Type your comment and then click outside of it to save the text.

Invite People to Collaborate: Click the Share Button on the ribbon. Enter the email addresses of people you want to share the workbook with. Click the permissions button, select a permission level, and click Apply. Type a short message and click Send.

<u>Co-author Workbooks:</u> When another user opens the workbook, click the user's picture or initials on the ribbon, to see what they are editing. Cells being edited by others appear with a colored border or shading.

Protect a Worksheet: Before protecting a worksheet, you need to unlock any cells you want to remain editable after the protection is applied. Then, click the **Review** tab on the ribbon and click the **Protect Sheet** button. Select what you want to remain editable after the sheet is protected.

Add a Workbook Password: Click the File tab and select Save As. Click Browse to select a save location. Click the Tools button in the dialog box and select General Options. Set a password to open and/or modify the workbook. Click OK.

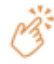